## 重ねるハザードマップの使用方法

①市のホームページ ⇒防災・安全 ⇒防災 ⇒磐田市ハザードマップを検索

izuoka.jp/bousai\_anzen/bousai/1001143.html

| 🕘 般 🕮                                                |                                  |                                             | トサ            | イトマップ           | 文字サイズ・配色の変更   | ► Foreign Language |  |
|------------------------------------------------------|----------------------------------|---------------------------------------------|---------------|-----------------|---------------|--------------------|--|
| 石山                                                   | IIJ Iwata City                   |                                             | <del>ب</del>  | サイト内検索 Google 提 |               | 機 検索 ? 技索の使いな      |  |
| 防災·安全                                                | くらし・手続き                          | 子育て・教育                                      | 健康·福祉·医療      | スポーツ・みと         | ころ 産業・ビジネス    | 市政情報               |  |
| 現在の位置: <u>トッフ</u>                                    | <del>ブページ</del> > <u>防災・安全</u> : | > <u>防災</u> > 磐田市ハザ                         | ードマップ         |                 |               |                    |  |
| 防災・安全                                                | 響                                | 田市ハザー                                       | ドマップ          |                 |               |                    |  |
| 防災                                                   |                                  |                                             |               |                 | ページ番号 1001143 | 更新日 2023年8月28日     |  |
| - <u>避難所における新</u><br><u>ウイルス感染症対</u>                 | 型 <u>コロナ</u><br>策                |                                             |               |                 | 印刷 📑 🕈        | 大きな文字で印刷 🖷         |  |
| ・ <u>メール配信サービ</u><br><u>たホッとメール」</u>                 | <u>な「いわ</u> 磐田?                  | 市ハザードマップを                                   | PDFでダウンロードし   | てご覧いただけ         | けます。          |                    |  |
| ・ <u>ニュースアプリ</u><br><u>「NewsDigest(-</u><br>ダイジェスト)」 |                                  | <u>共水ハザードマップ<br/>共水浸水想定区域図</u><br>土砂災害特別警戒区 | 」<br>域マップ     |                 |               |                    |  |
| <ul> <li><u>災害用伝言ダイヤ</u></li> </ul>                  | <u></u><br>⊙∄                    | <u>電度分布マップ</u><br>夜状化危険度マップ                 |               |                 |               |                    |  |
| <ul> <li><u>X通・フィフライ</u></li> <li>指定避難所一覧</li> </ul> | × 02                             | <u>聿波漫水想定マップ</u><br>ため池ハザードマッ               | z             |                 |               |                    |  |
| • 磐田市ハザードマ                                           | ·ップ<br>下記/                       | カハザードマップが                                   | 確認しづらい場合 や    | のホームペード         | がら住所検索で確認する   | マンができます            |  |
| - <u>地震・津波への備</u>                                    |                                  | 静岡県統合基盤地                                    | 理信報システム (GIS) | (外部リンク)         |               | () ( C & 7 )       |  |
| <ul> <li>大雨への備え</li> <li>(火雨への備え)</li> </ul>         | 0                                | 国土交通省ハザー                                    | ドマップポータルサイ    | ト (外部リンク)       |               | - QL55             |  |
| - 10/ 341 (A) 17 1/181 17                            |                                  |                                             |               |                 |               |                    |  |

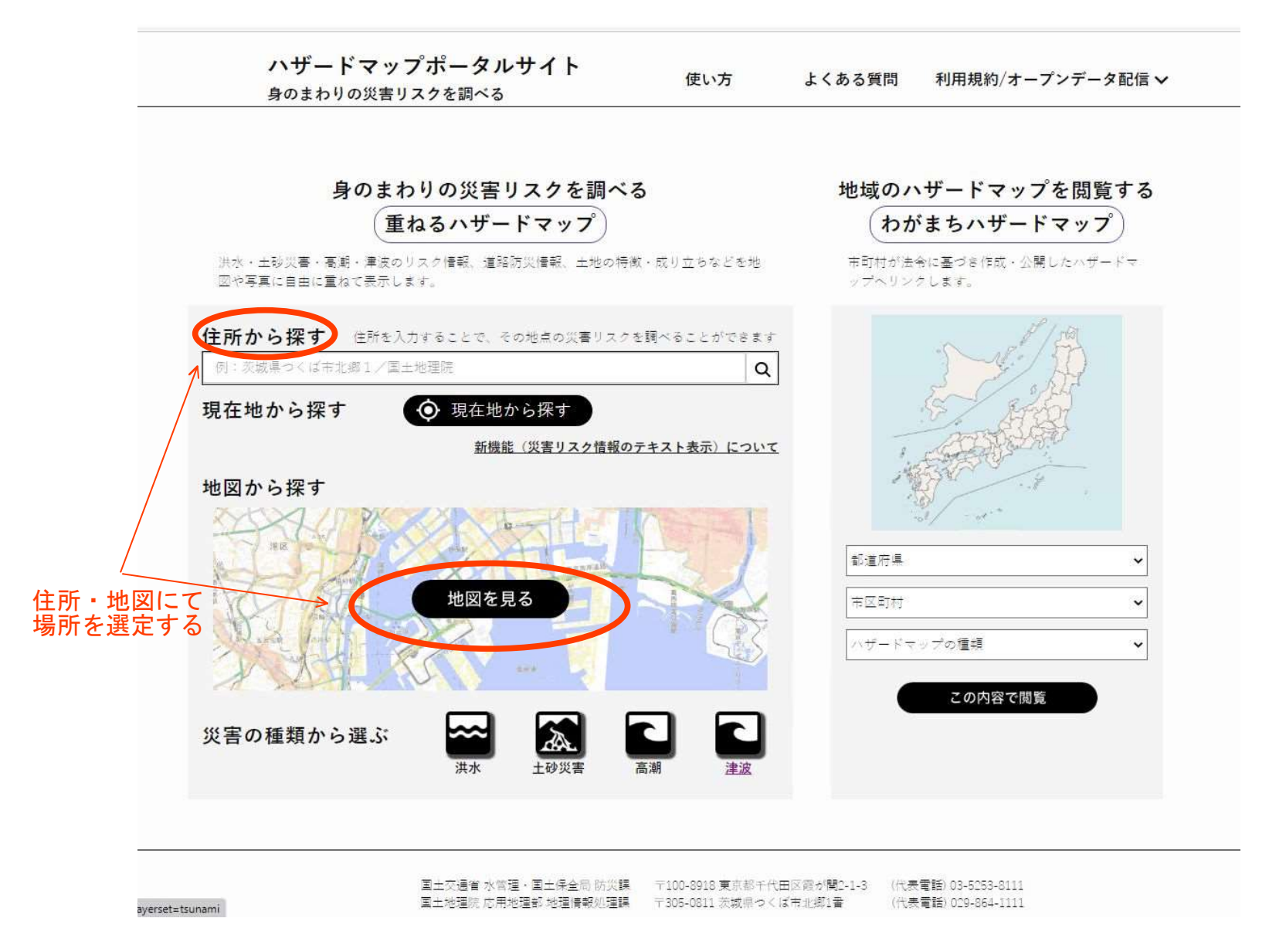

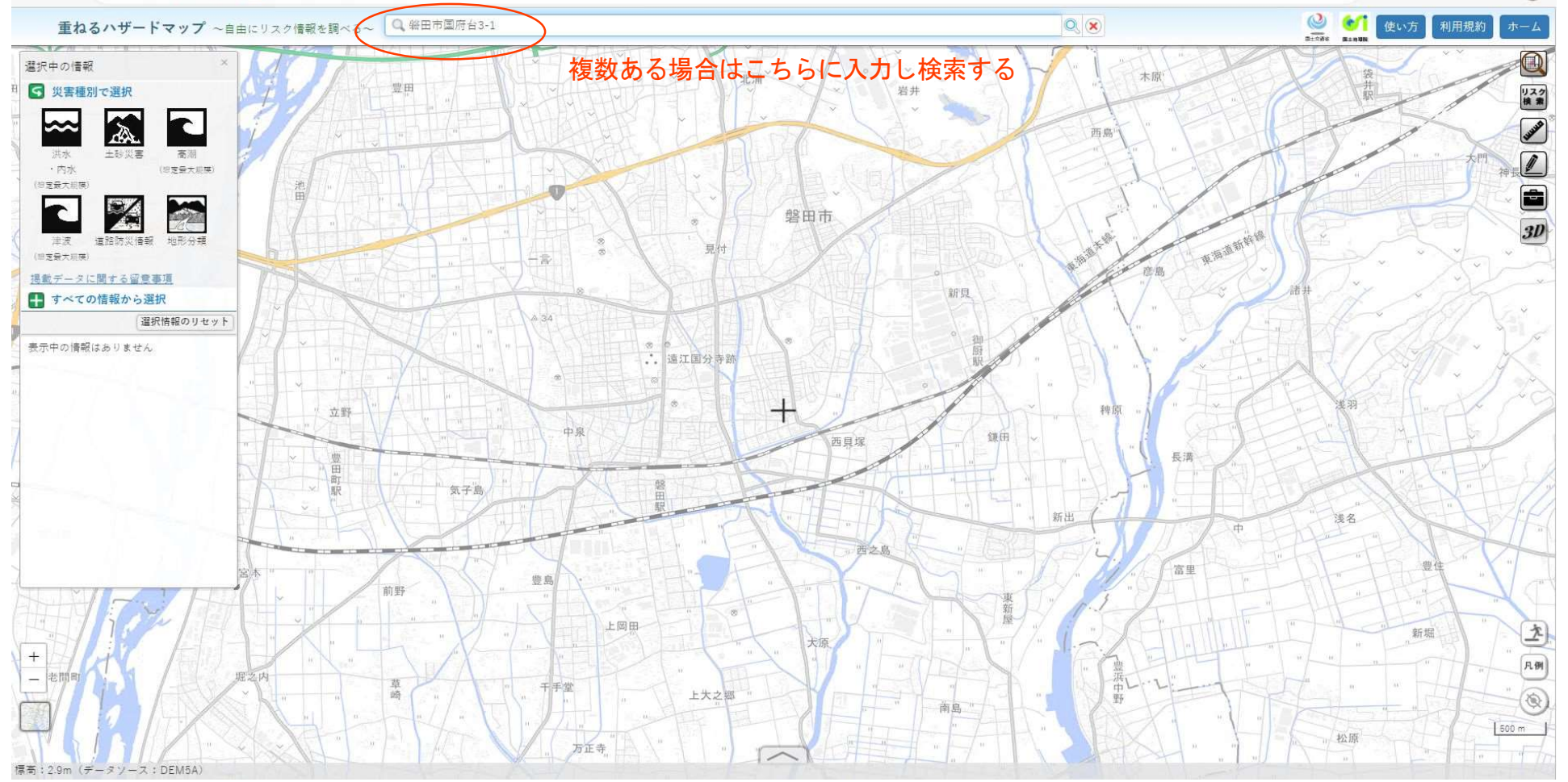

← C 🗄 https://disaportal.gsi.go.jp/hazardmap/maps/index.html?ll=34.715124,137.865071&z=14&base=pale&vs=c1j0l0u0t0h0z0

A & 3 & 4 @ 2

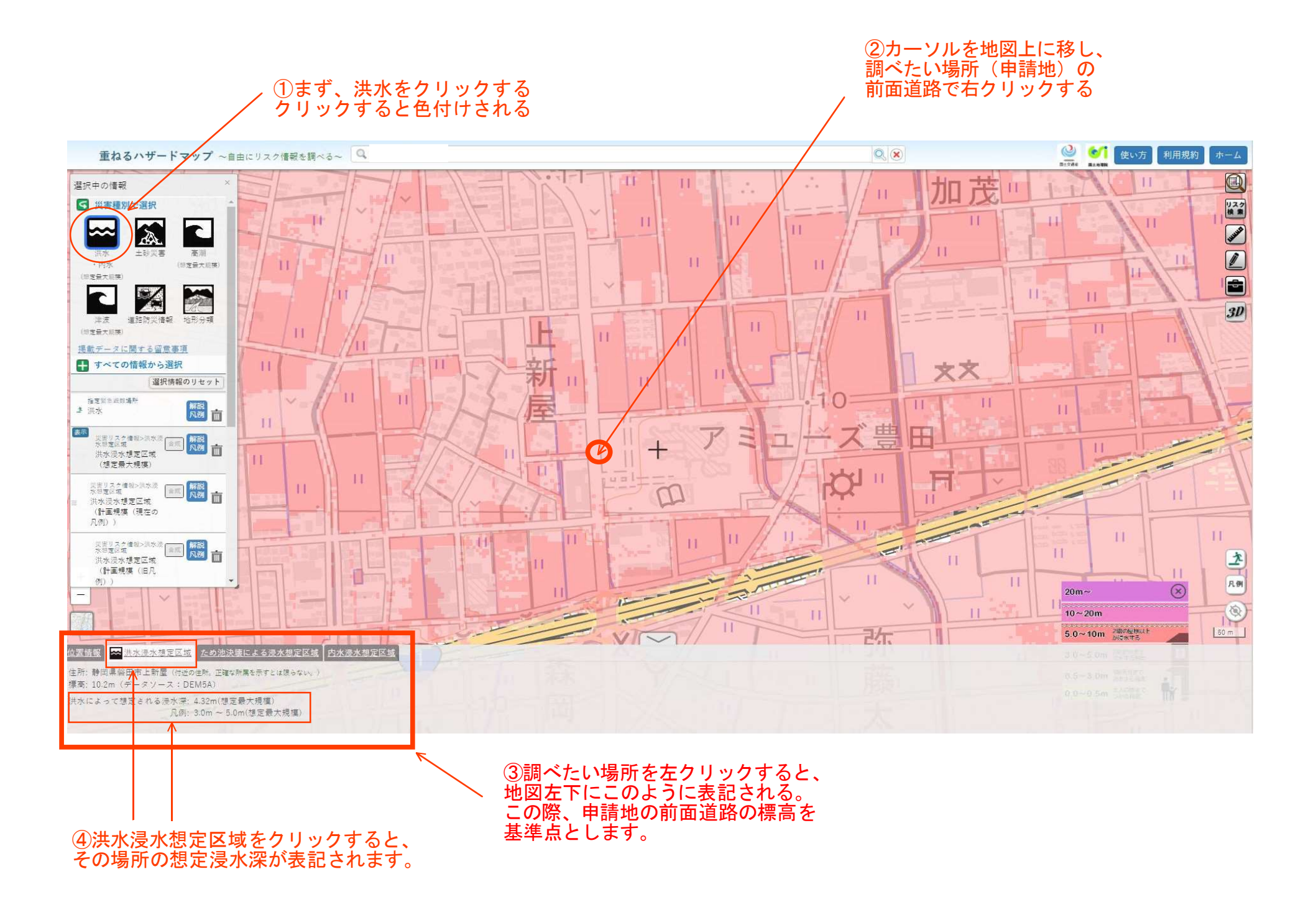